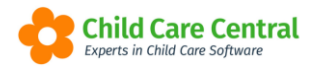

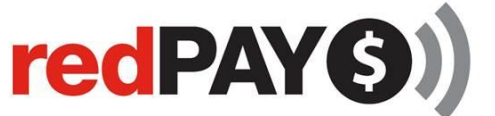

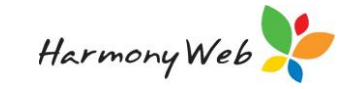

# **Direct Debit Online**

# **Great News!**

Families may now manage their direct debit accounts online!

In one easy step, your service may enable Direct Debit management within your Parent Portal. This means that your families will then be able to activate and/or update their Direct Debit account as required.

This tip sheet will walk you through:

- Enabling Direct Debit Management within Parent Portal
- Viewing a Parent/Guardian's Direct Debit status
- Emailing a Direct Debit Request link
- Troubleshooting

# **Summary**

# Enabling Direct Debit Management within Parent Portal

- 1. Select the Parent Portal tile.
- 2. Within the Configuration tab and under 'Others' check the 'redPAY' box and save.

### Viewing a Parent/Guardian's Direct Debit Status

- 1. Open the Parent/Guardian's record and open the 'redPAY Payment Options' tab.
- 2. View the 'redPAY Direct Debit Account Status'.

#### Emailing a Direct Debit Request Link

- 1. Open the reports menu and select 'redPAY'.
- 2. Select the form 'Direct Debit Request Form'.
- 3. Select a Parent/Guardian and click the 'Email' button.

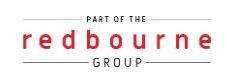

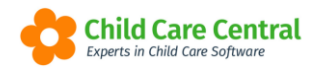

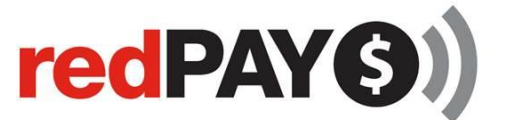

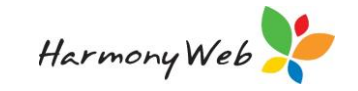

# **Detailed**

# **Enabling Direct Debit Management within the Parent Portal**

To allow families to self-manage their Direct Debit accounts (from creating an account to updating their account details), your service will need to enable 'redPAY' within the Parent Portal Configuration settings.

Work Centre Welcome to your Work Centre. Daily Care Children In Care e-Signatures ۳۱ 💻 🗘 🛏 Parent Feedback FOI Messages  $\sim$ ς, Parent Portal Children Y G 156 Active Children News 回

First, select your **Parent Portal tile** from your Work Centre Dashboard:

You will then need to open the **Configuration** tab (which should open by default):

|                                    |                       | B Save                    |  |  |  |  |  |  |  |
|------------------------------------|-----------------------|---------------------------|--|--|--|--|--|--|--|
| Parent Portal Configuration        |                       |                           |  |  |  |  |  |  |  |
| Program & Practices                | Z Reference Materials | Others                    |  |  |  |  |  |  |  |
| Programming                        | ✓ Policies            | Staff Profiles            |  |  |  |  |  |  |  |
| Child Records                      | Handbook              | 🗌 Redpay                  |  |  |  |  |  |  |  |
| Diary                              | Procedures            | Statement of Entitlement  |  |  |  |  |  |  |  |
| Send Email Notifications to Parent | ✓ Other               | News                      |  |  |  |  |  |  |  |
|                                    |                       | Parent/Guardian Statement |  |  |  |  |  |  |  |
|                                    |                       | Parent Feedback           |  |  |  |  |  |  |  |

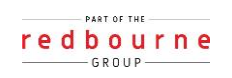

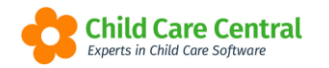

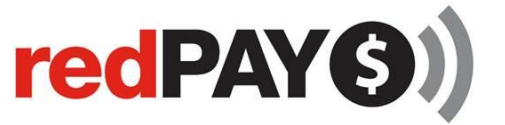

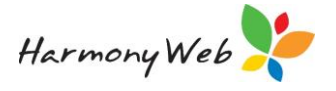

Check the **redPAY** checkbox and then click **Save**.

<u>Upon next login</u>, Parent/Guardians will be able to access their Direct Debit account settings via **My Account**.

| Account Type: Bank Account Credit Card Bank Name: CBA Account BSB: Account SSB: XXXXXXX XXXXXXXXXXXXXXXXXXXXXXXXXXX | Current Account Details                             |                          |
|----------------------------------------------------------------------------------------------------|-----------------------------------------------------|--------------------------|
| CBA         Account Number:           XXX-XXX         XXXXXX555                                                     | Account Type:  Bank Account  Credit Card Bank Name: |                          |
| Account BSB:         Account Number:           XXX-XXX         XXXXXX555                                            | СВА                                                 |                          |
| XXX-XXX XXXXXXXXXXXXXXXXXXXXXXXXXXXXXX                                                                              | Account BSB:                                        | Account Number:          |
|                                                                                                    | XXX-XXX                                             | XXXXXX555                |
| Status: ACTIVE     Date Created: 04/11/2021       View Direct Debit Regist Form     View Created: 04/11/2021        | Status: ACTIVE<br>View Direct Debit Report Form     | Date Created: 04/11/2021 |

# Viewing a Parent/Guardian's Direct Debit Status

Your Parent/Guardian Direct Debit account status will instantly be updated within the respective Parent/Guardian record.

Via the Child Care menu, select Parent/Guardians:

| Child Care - Processing - | Accounts + |
|---------------------------|------------|
| Parents/Guardians         |            |
| Children                  |            |
| Parent Feedback           |            |
| Fee Schedules             |            |
| ACCS                      |            |
| CCMS Enrolments           |            |

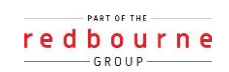

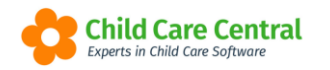

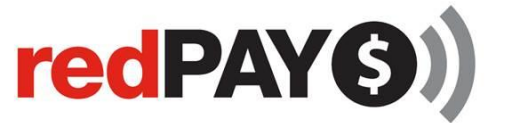

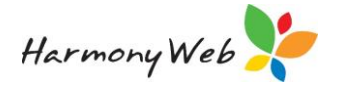

Locate the Parent/Guardian within the list and then select View or Edit.

Open the **redPAY Payment Options** tab and locate the **redPAY Direct Debit Account Status**:

| Home Family Guardians Edit MATTHEW MORGAN |                                                                                                    |  |  |  |  |  |  |  |  |  |
|-------------------------------------------|----------------------------------------------------------------------------------------------------|--|--|--|--|--|--|--|--|--|
| Details                                   | Details Children Subsidies CCMS Settings Reminders Partner Contacts Bank Notes e-Signature redPAY Payment Options File N                                                                                                  |  |  |  |  |  |  |  |  |  |
| redPAY                                    | Details       Children       Subsidies       CCMS Settings       Reminders       Partner       Contacts       Bank       Notes       e-Signature       redPAY Payment Options       File         redPAY BPay Reference No |  |  |  |  |  |  |  |  |  |

This will display the Parent/Guardian's current account status.

**Active** – indicates that the Parent/Guardian's Direct Debit account has been created, and payments may be debited from their nominated account.

**Inactive** – indicates that the Parent/Guardian <u>does not</u> have a Direct Debit account activated. The Parent/Guardian will need to submit a Direct Debit Request form to activate their direct debit account.

**Suspended** – indicates that the Parent/Guardian previously had an active direct debit account, but the account has since been suspended. The Parent/Guardian will need to submit a new direct debit request form to reactivate their direct debit account.

# **Emailing a Direct Debit Request Form Link**

An alternative way to have families activate/update their Direct Debit accounts is via the Direct Debit Request Form link.

This method may be useful for the following scenarios:

- 1. Your service is not currently using Parent Portal, or
- 2. Someone other than the main Parent/Guardian is paying the fees (eg Grandparent etc).

To email a Direct Debit Request Form link, select **redPAY** within the **Reports** menu:

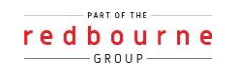

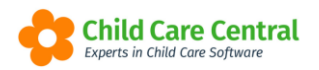

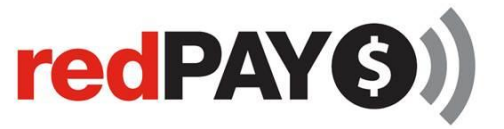

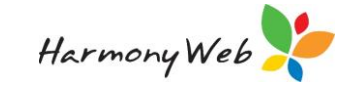

| Child Care 👻 | Processing - | Accounts - | Reports -   | Quality <del>-</del> | Progra | am & Practices 👻 |
|--------------|--------------|------------|-------------|----------------------|--------|------------------|
|              |              |            | ссмѕ        |                      |        |                  |
|              |              |            | Child       |                      |        |                  |
|              |              |            | Debtor      |                      |        |                  |
|              |              |            | Financial   |                      |        |                  |
|              |              |            | Forms       |                      |        |                  |
|              |              |            | Operational |                      |        |                  |
|              |              |            | Parent/Gua  | rdians               |        |                  |
|              |              |            | Educator Fe | ee Schedules         |        |                  |
|              |              |            | redPAY      |                      |        |                  |
| Care         | e-Signat     | ures       | Paren       | t Feedbaci           | <      | Mes              |

Next, select 'Direct Debit Request Form' from the dropdown menu:

| EDPAY REPORTS    |  |  |
|------------------|--|--|
| 1. Select Report |  |  |
| Select Report    |  |  |

You may type search to select one, multiple, or all parent/guardians:

| REDPAY REPORTS                                                                                    |   |
|---------------------------------------------------------------------------------------------------|---|
| - 1. Select Report                                                                                |   |
| Select Report                                                                                     |   |
| Direct Debit Request Form                                                                         |   |
| 2. Set Report Parameters         Guardian         J         Jennings, Amanda         Jones, James |   |
| Pascoe, <u>J</u> essie                                                                            | J |
|                                                                                                   |   |
|                                                                                                   |   |

Once you have made your selection, click the **Email** button to send the form/s.

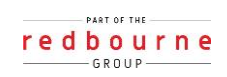

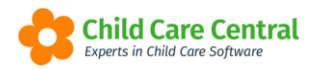

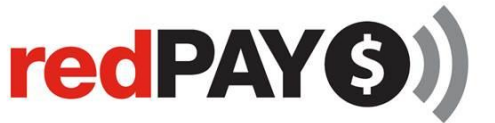

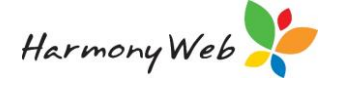

| REDPAY REPORTS                                                         |
|------------------------------------------------------------------------|
| 1. Select Report                                                       |
| Select Report                                                          |
| Direct Debit Request Form                                              |
| 2. Set Report Parameters<br>Guardian<br>MI Guardians<br>Email Download |

Alternatively, within the Parent/Guardian's record, the redPAY Payment Options tab contains an 'Email Direct Debit Request Form' button, which will also email the form:

| GEMM                               | AALLE       | N         |               |     |        |         |          |      |        |        |
|------------------------------------|-------------|-----------|---------------|-----|--------|---------|----------|------|--------|--------|
| Details                            | Children    | Subsidies | CCMS Settings | Rem | inders | Partner | Contacts | Bank | N' S   | e-Sign |
| redPAY I                           | 3Pay Refere | nce No    |               |     |        |         |          |      | -<br>- |        |
| redPAY Direct Debit Account Status |             |           |               |     | Suspe  | nded    | -        |      | ~      |        |
| Email Direct Debit Request Form    |             |           |               |     |        |         |          |      |        |        |

Once sent, the parent/guardian will receive an email containing a link and access code. This will grant them access to a secure Direct Debit Request form (identical to the form within Parent Portal) where they may activate/update their Direct Debit account.

Within the Parent/Guardian record, the **Emailed Direct Debit Request Forms History** section (located at the bottom of the **redPAY Payment Options** tab) will detail the history of events regarding the emailed links.

| Emailed Direct Debit Request Forms History |                 |                        |               |  |  |  |
|--------------------------------------------|-----------------|------------------------|---------------|--|--|--|
| Date Sent                                  | Sent By         | Parent Response        | Status        |  |  |  |
| 19/11/2021                                 | Amanda Williams |                        | Link Active   |  |  |  |
| 22/10/2021                                 | Amanda Williams | 22/10/2021 10:36:32 AM | Complete      |  |  |  |
| 14/09/2021                                 | Amanda Williams |                        | Link InActive |  |  |  |
| 03/09/2021                                 | Amanda Williams |                        | Link InActive |  |  |  |

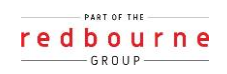

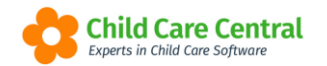

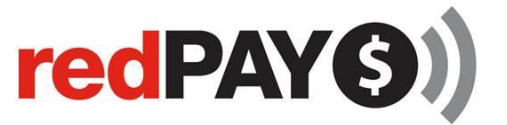

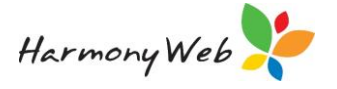

Here, you will be able to track the full history of each link sent to the Parent/Guardian.

The **Date Sent** and **Sent By** columns will display the date the form was sent and which user sent it, respectively.

If the Parent/Guardian has activated/updated their account using the link, the **Parent Response** will display the date/time they submitted the form. If no date is visible, the Parent/Guardian has not activated/updated their account with the form.

The **Status** column will indicate the status of the link to the Direct Debit Request form. The following statuses may display:

- 1. Link Active the form has been sent to the Parent/Guardian, and the link is live for them to activate/update their Direct Debit account online.
- 2. Link Inactive the form has been sent, but the link is no longer active for the Parent/Guardian to use. A link may become inactive for several reasons:
  - a. A new link has been generated and sent.
  - b. The Parent/Guardian entered their email/access code incorrectly too many times (more than 5).
  - c. The parent/guardian did not access and submit the form within the 7 days provided.

When a link becomes inactive, a new form will need to be emailed to the Parent/Guardian for them activate/update their account.

3. Complete – the Parent/Guardian has successfully activated/updated their Direct Debit account via the link.

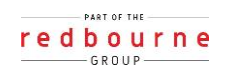

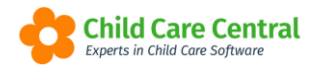

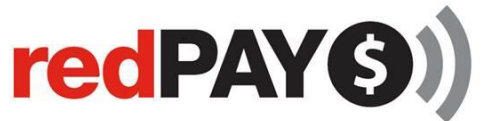

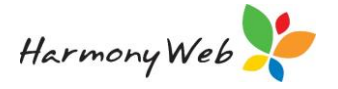

# Troubleshooting

Below are some common errors you may see regarding Direct Debit Online and how to resolve them.

### Error: Unable to email Direct Debit Request form.

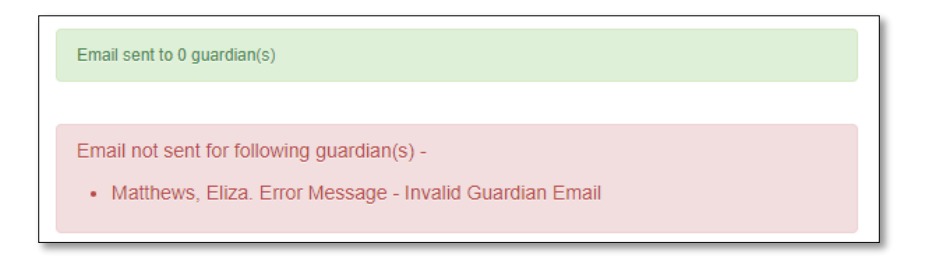

Why? The Parent/Guardian does not have a valid email address.

**Resolution**: Edit the Parent/Guardian record, supply the email address and save. The Direct Debit Request form should now successfully email.

### Error: Direct Debit Account is Suspended.

|                          | GEMM                               | AALLE    | N         |               |           |             |          |      |     |        |  |
|--------------------------|------------------------------------|----------|-----------|---------------|-----------|-------------|----------|------|-----|--------|--|
|                          | Details                            | Children | Subsidies | CCMS Settings | Reminders | Partner     | Contacts | Bank | N S | e-Sign |  |
| redPAY BPay Reference No |                                    |          |           |               |           |             |          |      |     |        |  |
|                          | redPAY Direct Debit Account Status |          |           |               | Susp      | Suspended ~ |          |      |     |        |  |
|                          | Email Direct Debit Request Form    |          |           |               |           |             |          |      |     |        |  |

Why? The Parent/Guardian's Direct Debit account has been suspended. This may have been at the request of the Parent/Guardian or your service. Additionally, Direct Debit accounts may be suspended at a Bank's request (due to cards being reported as lost, stolen etc)

**Resolution:** The Parent/Guardian will need to submit a new Direct Debit Request form via the Parent Portal (or via the link) to activate their account again.

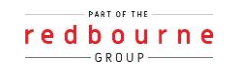